## 【令和6年3月作成】

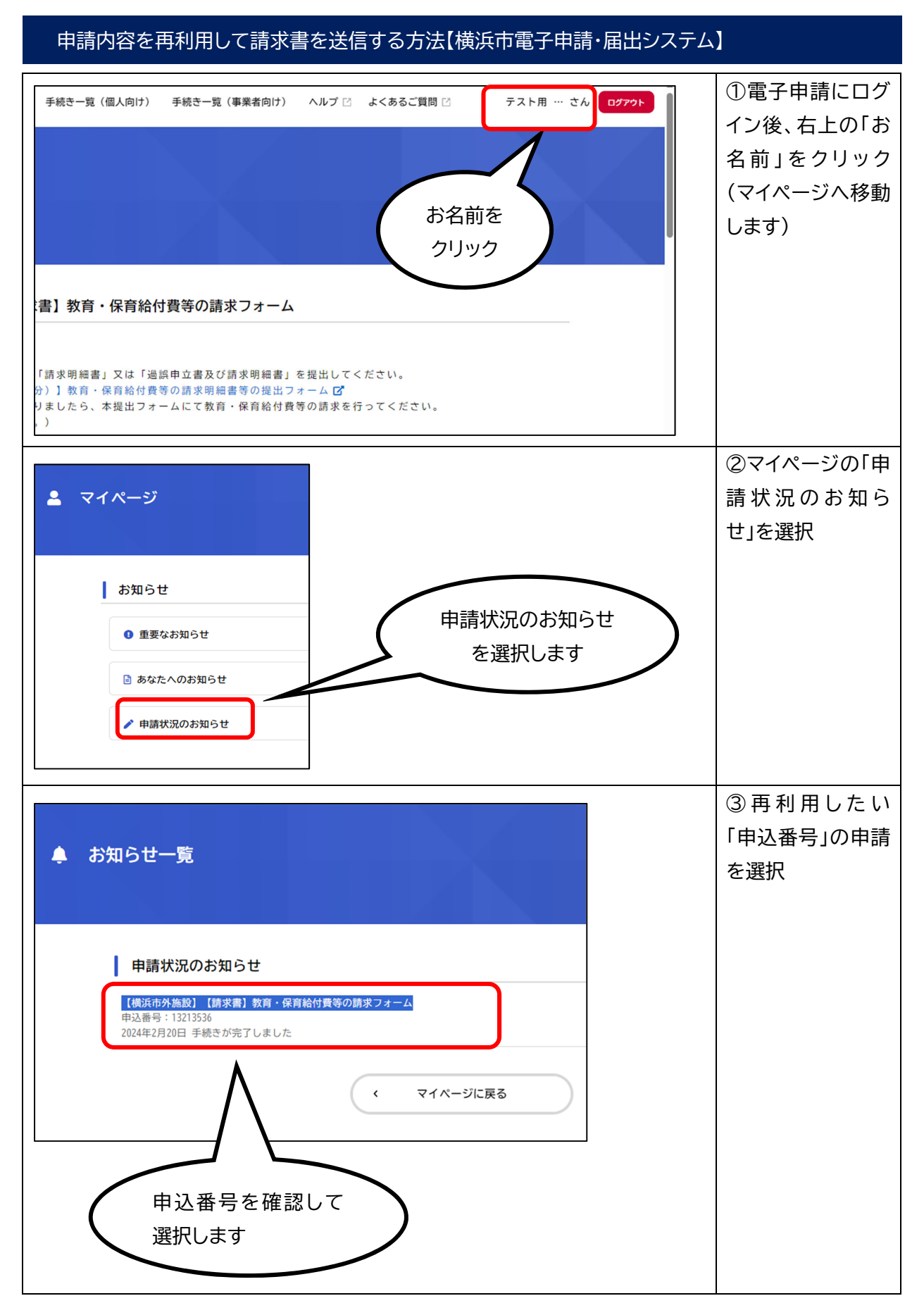

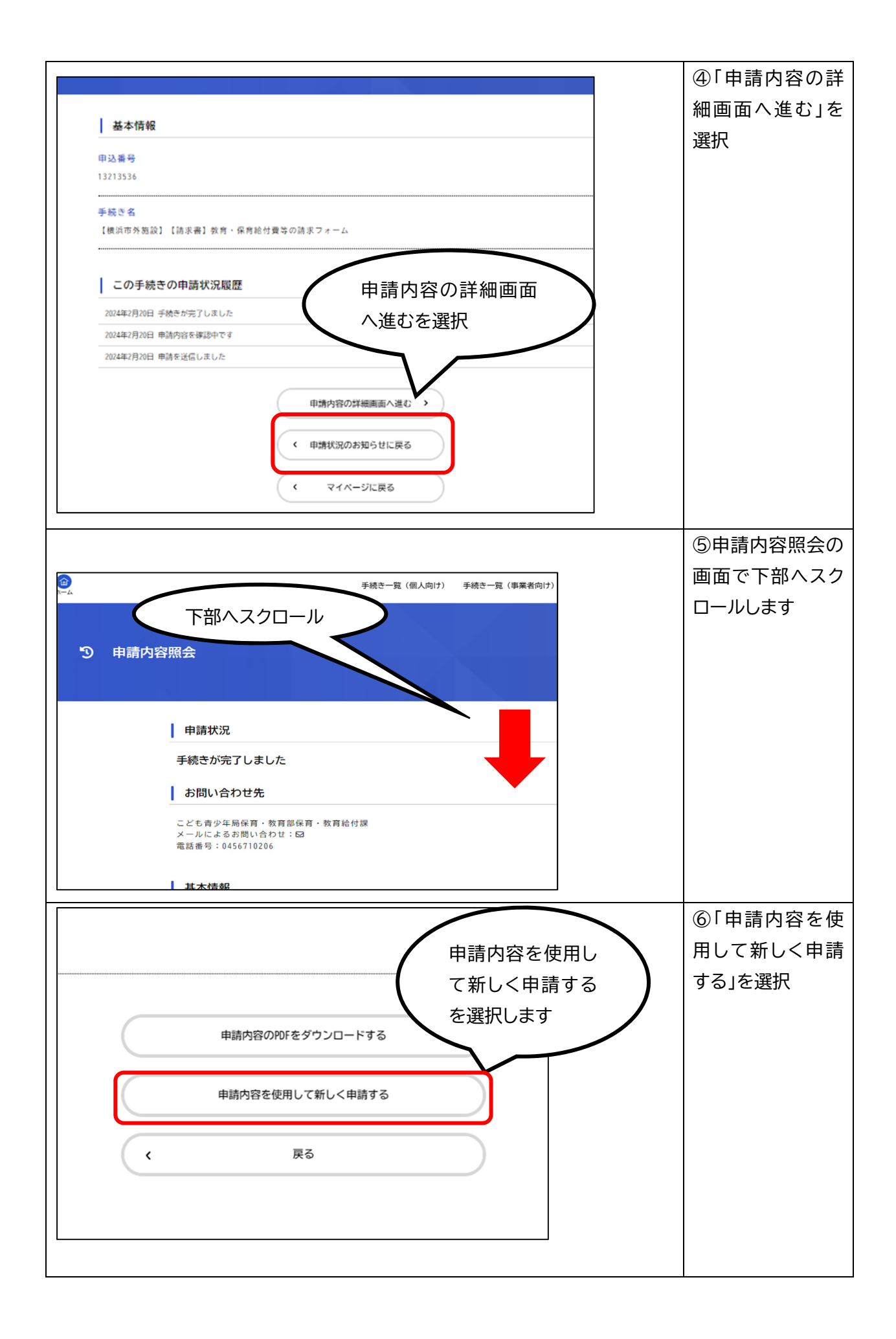

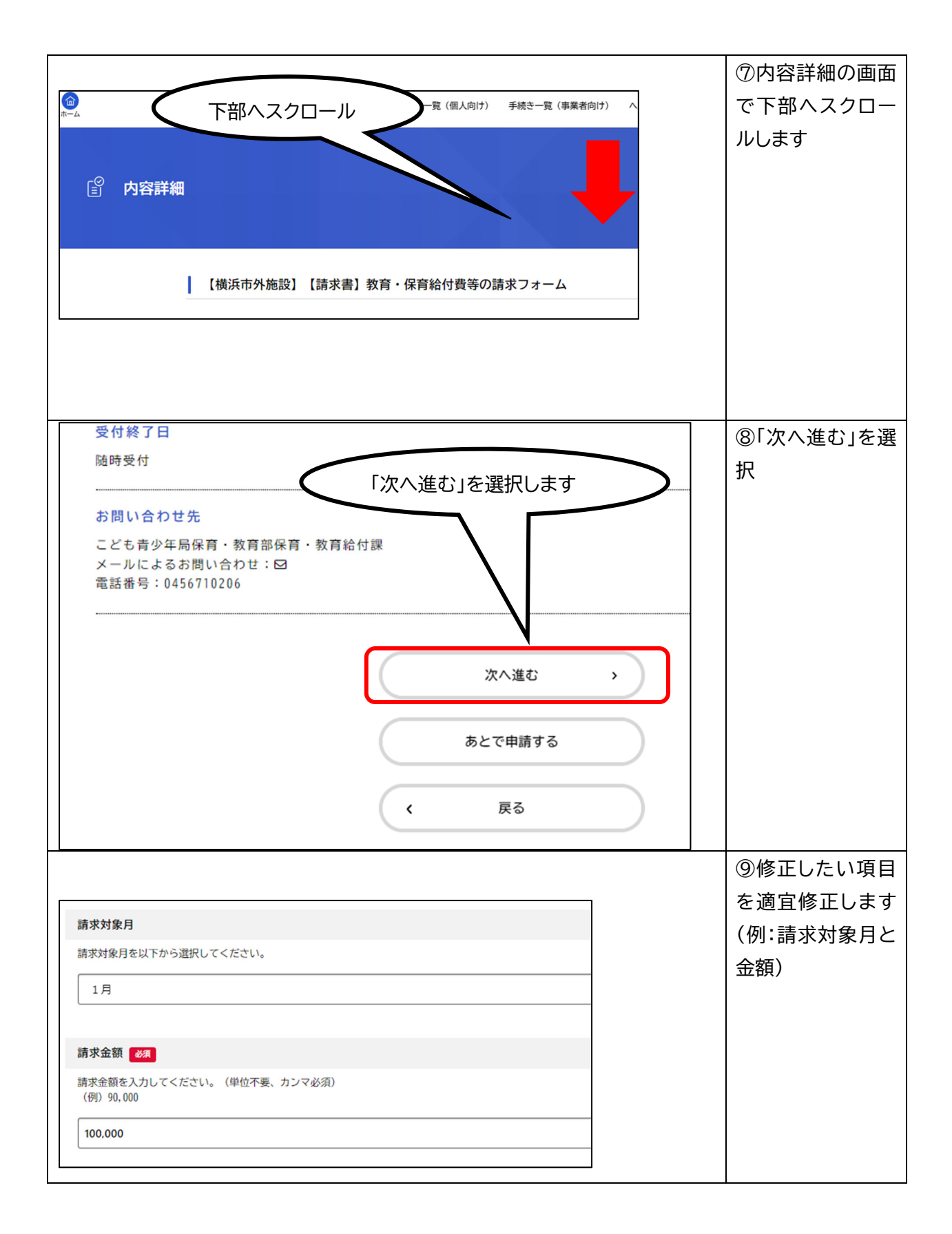

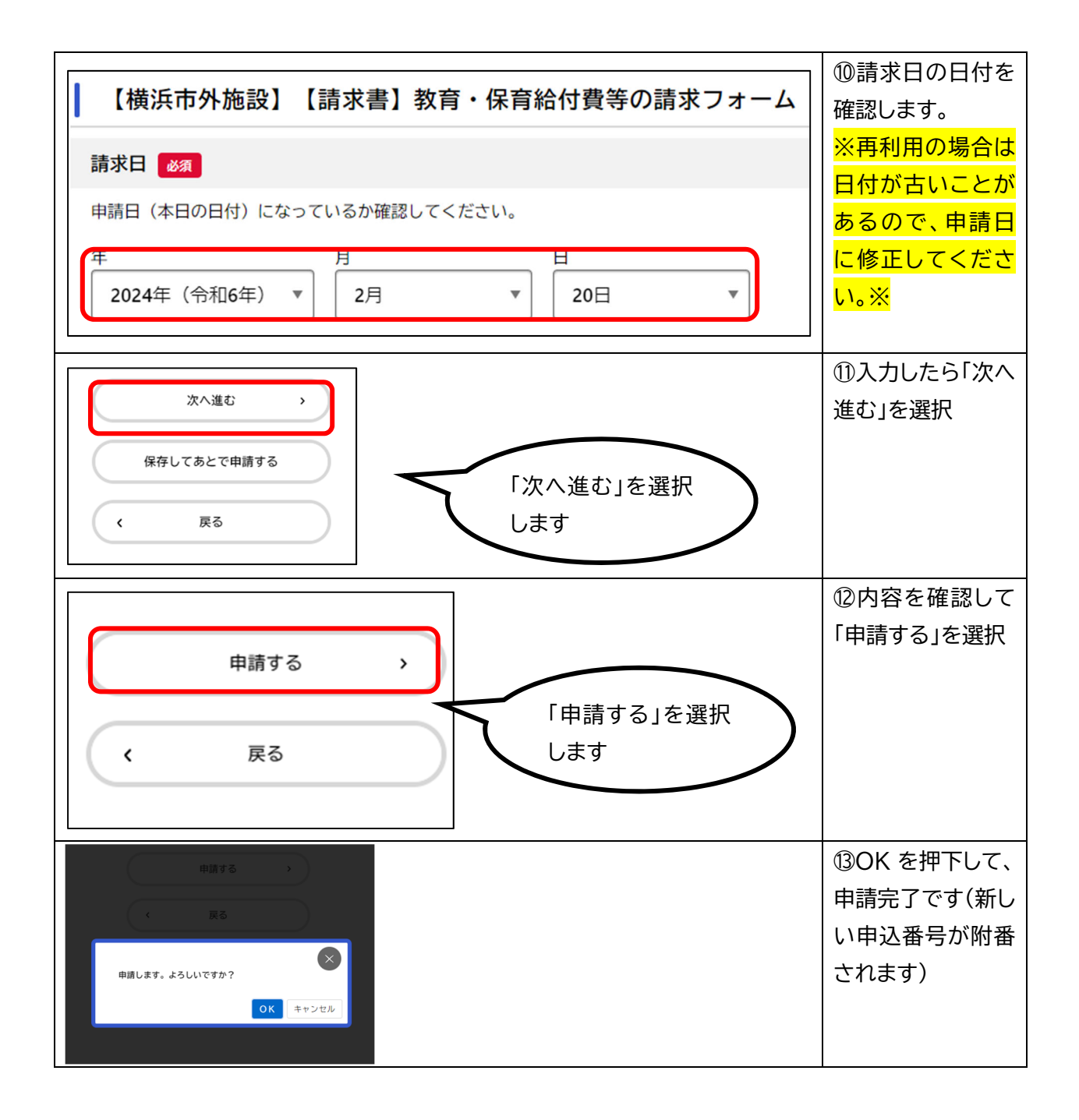